## Hesla Jednoty bratrské pro iPhone

 V mobilním telefonu otevřete ve svém internetovém prohlížeči (třeba Safari) tuto internetovou adresu: <u>https://hesla-jb.glide.page</u> Objeví se vám následující okno s informací, že je možné ikonu této aplikace dát na domácí obrazovku mezi ostatní aplikace. Tuto informaci zavřete křížkem a tapnete dole na čtvereček se šipkou. Objeví se menu (obrázek vpravo), kde posunutím nahoru objevíte volbu "Add to home screen" nebo česky "Přidat na domácí obrazovku". Na tu tapněte.

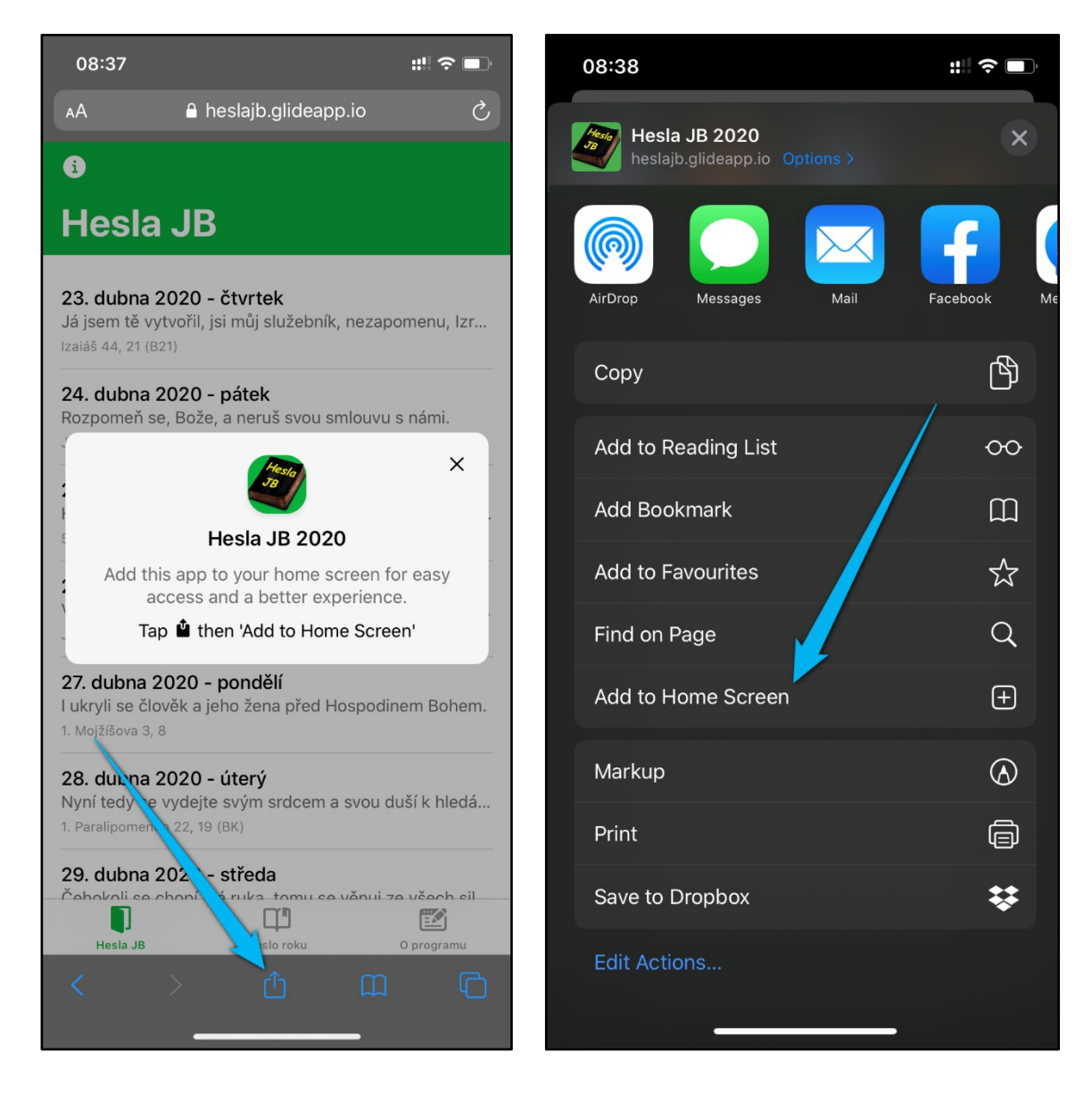

2. Aplikace Hesla JB se objeví na ploše vašeho telefonu.

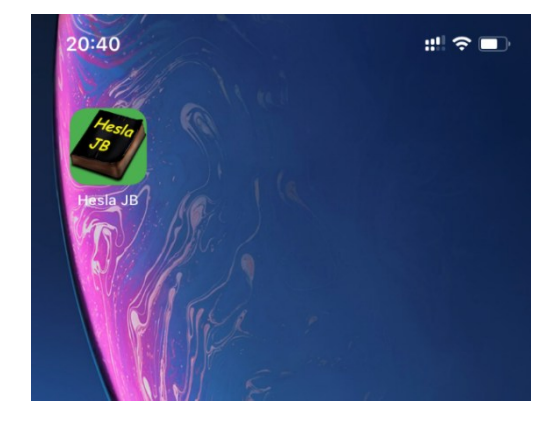

- 3. Každý den můžete tapnout na tuto ikonu a nahoře se vám objeví Heslo JB pro aktuální den. Pokud bude chtít vidět Heslo JB pro jakýkoliv den v roce, můžete seznamem listovat dolů, jsou tam všechny dny v roce.
- 4. Tapnutím na konkrétní datum zobrazíte podrobnosti, tedy oba verše dne a oba odkazy pro denní čtení. Dále uvidíte i aktuální verš týdne a verš měsíce připadající na toto konkrétní datum. Na odkazy denního čtení je možno také tapnout. Poté se vám zobrazí internetový portál s nalistovaným a zvýrazněným oddílem biblického textu.

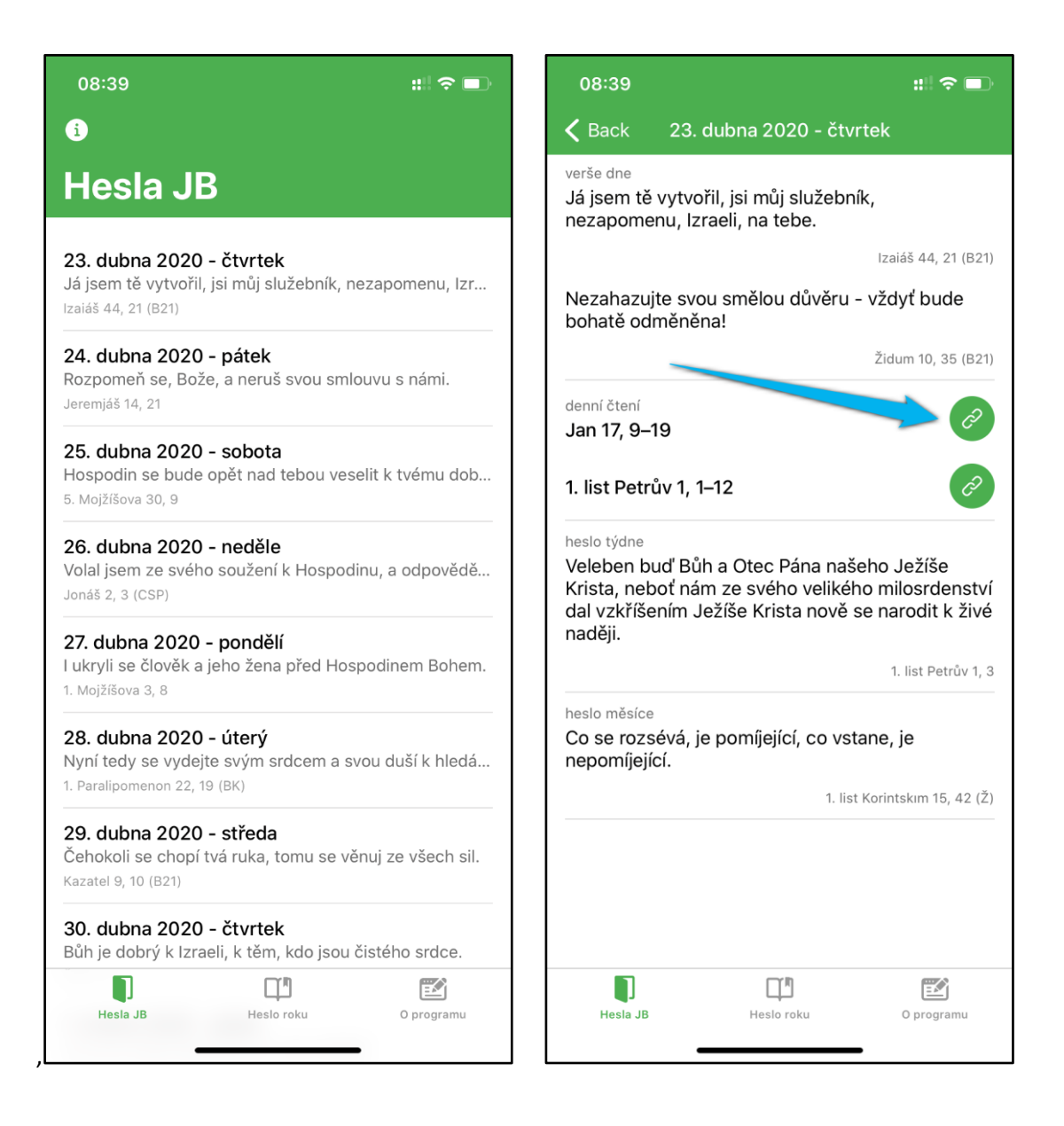

5. Dole pak můžete vidět další záložky. Prostřední s heslem aktuálního roku. A vpravo je záložka "O programu", kde najdete další informace o Heslech Jednoty bratrské a kontakty.

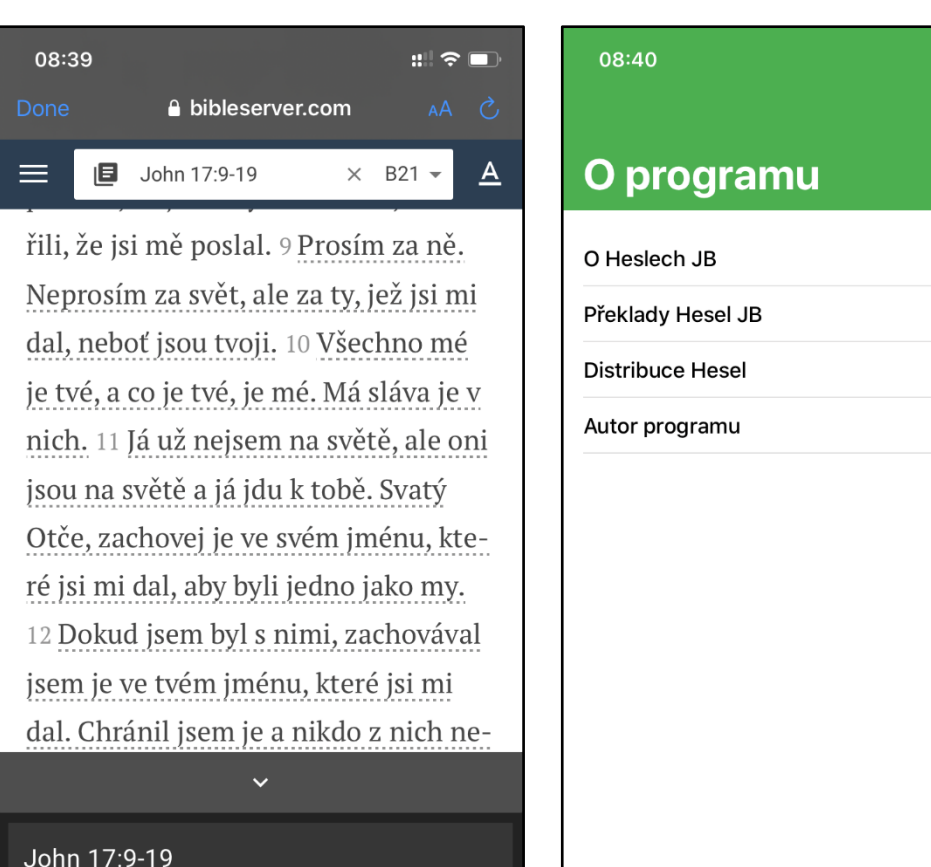

Hesla JB

Ц,

Heslo roku

Ē

O programu

::! 🗢 🗖

>

>

>

>

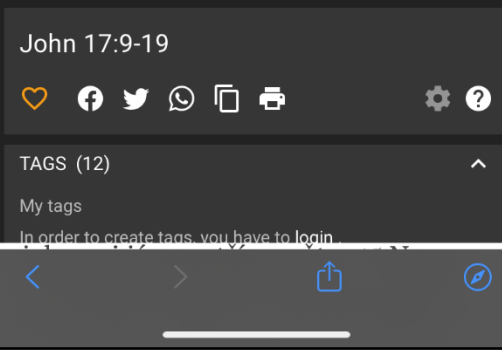